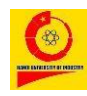

Tài liêu hướng dẫn

#### TÀI KHOẢN SINH VIÊN

#### 1. Đăng nhập tài khoản

Sinh viên vào trang sv.dhcnhn.vn

| Trường Đại học Công nghiệp Hà Nội<br>Cổng thông tin Sinh viên              |                                               |
|----------------------------------------------------------------------------|-----------------------------------------------|
| KHA11210700                                                                | Tên đăng nhập:<br>KHA+Mã SV của trường ĐHKTQD |
|                                                                            | Mật khẩu (Mặc định ban đầu):<br>123456        |
| Tôi không phải là người reCAPTCHA<br>máy reCAPTCHA<br>Báo mật - Điều khoản |                                               |
| Bạn quên mật khẩu? Quên mật khẩu<br>Hướng dẫn quên mật khẩu? Xem hướng dẫn |                                               |
| Đăng nhập                                                                  |                                               |

#### 2. Khảo sát

Sinh viên đăng nhập trang sinh viên, hệ thống hiển thị link yêu cầu khảo sát

PHIẾU KHẢO SÁT THÔNG TIN PHỤC VỤ CÔNG TÁC PHÒNG CHỐNG DỊCH BỆNH COVID 19

#### Nhấn vào đường link để chọn mục khảo sát

## PHIỆU KHẢO SÁT THÔNG TIN PHỤC VỤ CÔNG TÁC PHÒNG CHÓNG DỊCH BỆNH VIÊM PHỎI CẤP DO VIRUS CORONA CHUẨN MỚI GÂY RA

Hiện nay dịch bệnh Covid 19 đang có diễn biến mới, nhằm thực hiện tốt công tác phòng chống dịch bệnh, Trường Đại học Công nghiệp Hà Nội yêu cầu viên chức, người lao động, học viên, sinh viên khai báo trung thực, chính xác các thông tin L KHAI BÁO Y TÉ

- Các khu vực hiện đang cách ly/phong tỏa/thực hiện giãn cách xã hội:

  - TP. Hồ Chi Minh: từ ngày 10/8/2021 đến nay.
    Hà Nội: xã An Thượng Hoài Đức từ ngày 10/8/2021 đến nay.
    Hà Nội: Công ty Viettel Post và Viettel Logistic thuộc CCN Từ Liêm phường Minh Khai quận Bắc Từ Liêm từ 10/8/2021.
  - Hà Nội: Chung cự HH4C Linh Đảm , phường Hoàng Liệt, quận Hoàng Mai từ ngày 10/8/2021 Hà Nội: phường Văn Chương, quận Đống Đa từ ngày 10/8/2021 đến nay. Hà Nội: phường Thố Quan, quận Đống Đa từ ngày 10/8/2021 đến nay.

  - Hà Nội: phường Văn Miều, quận Đống Đa từ ngày 108.5021 tên hay. Hà Nội: phường Văn Miều, quận Đống Đa từ ngày 108.2021 đến nay. Hà Nội: xã Hà Hồi, huyện Thường Tín từ ngày 10/8/2021 đến nay. Bắc Giang: đường Đồng Cửa, phường Lê Lợi từ ngày 18/8/2021 đến nay.

  - Bắc Ninh: Viettel Post chi nhánh Lương Tài từ ngày 14/8/2021 đến nay

#### KHUYÉN CÁO CỦA NHÀ TRƯỜNG Chỉ ra ngoài khi thực sự cần thiết.

- 2. Viện chức, người lao động, học viện, sinh viện kiểm tra thân nhiệt và đeo khẩu trang khi ra ngoài, đến trường.
  3. Tuân thủ nghiêm khuyến cáo 5K của Bộ Y tế .
  4. Đối với cá nhân đang sinh hoạt tại thành phố Hà Nội: Yêu cầu thực hiện nghiêm túc Chỉ thị số 17/CT-UBND ngày 23/7/2021 của UBND thành phố Hà Nội. Đối với cá nhân không ở Hà Nội: Thực hiện theo quy định của địa phương

Trường Đại học Công nghiệp Hà Nội để nghị viên chức, người lao động, học viên, sinh viên chủ động, nghiêm túc thực hiện các biện pháp phòng chống dịch bệnh theo hướng dẫn của Bô Y tế.

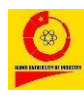

#### 3. Tiện ích

Để thực hiện chức năng này, chọn *Tiện ích* **Thông báo từ nhà trường** hệ thống hiển thị danh sách thông báo của nhà trường

|          | Cổng thông t                                                       | tin Sinh | viên    |                                                                                               |              |
|----------|--------------------------------------------------------------------|----------|---------|-----------------------------------------------------------------------------------------------|--------------|
| TÀI      | khoản sinh viên<br>Trang chủ                                       |          | Danh    | sách thông báo                                                                                |              |
|          | Tiện ích                                                           | *        | STT     | Nội dung thông bảo                                                                            |              |
|          | Thông bảo từ nhà trườn<br>Thông báo cá nhân<br>Sinh viên trong lớp | ng       | 1       | Danh sách biên chế Đại đội sinh viên Trường Đại học Kinh tế Quốc dân (K63, năm học 2021-2022) | Xem chi tiết |
| <b>R</b> | Chia sẻ thông tin<br>Thông tin cá nhân                             | ×<br>×   | Bạn đan | ng xem trang 1 của 1                                                                          |              |
| <b>€</b> | 🖞 Giáo dục QP&AN Onl                                               | line     |         |                                                                                               |              |
| C        | Thi GD QP&AN Online                                                |          |         |                                                                                               |              |
| Ø        | Thời khóa biểu                                                     | ~        |         |                                                                                               |              |
|          | ] Theo dõi lịch thi                                                |          |         |                                                                                               |              |
| (A+      | Theo dõi KQ học tập                                                |          |         |                                                                                               |              |

#### 4. Chia sẻ thông tin

#### 4.1. Chia sẻ trong lớp

Hệ thống cung cấp chức năng cho phép các thành viên trong lớp trao đổi thông tin, các thông tin được chia sẻ được hiển thị trên Bảng tin của nhóm.

| Để chia                                                                                                    | sẻ       | thông ti                               | n cho                 | các     | thành   | viên | cùng | lớp chọn |         |
|----------------------------------------------------------------------------------------------------|----------|----------------------------------------|-----------------------|---------|---------|------|------|----------|---------|
| 🙊 Chia se                                                                                                    | ẻ thô    | ong tin                                |                       | ia sẻ t | rong lớ | р    |      |          |         |
| Cổng thông t                                                                                                  | tin Sinl | h viên                                 |                       |         |         |      |      |          |         |
| <ul> <li>Tài khoản sinh viên</li> <li>↑ Trang chủ</li> <li>∂ Tiện ích</li> <li>♥ Chia sẻ thông tin</li> </ul> | *        | Bảng tin lớp ổn<br>Bạn muốn chia sẻ đĩ | định<br>u gì đến lớp? |         |         |      |      |          |         |
| Chia sẻ trong lớp<br>Chia sẻ với nhà trường                                                                   |          | R / 11 9                               | 1.                    |         |         |      |      |          | Chia sá |
| Thông tin cá nhân Giáo dục QP&AN Online                                                                       | ine      |                                        |                       |         |         |      |      |          |         |
| <ul> <li>Thi GD QP&amp;AN Online</li> <li>Thời khóa biểu</li> <li>Theo đãi lịch thi</li> </ul>                | ÷        |                                        |                       |         |         |      |      |          |         |
| Theo dõi KQ học tập                                                                                           | •        |                                        |                       |         |         |      |      |          |         |

Nhập nội dung muốn chia sẻ vào ô trắng tương ứng sau đó nhấn <sup>Chia sẻ</sup>, các thành viên trong lớp sẽ xem được những chia sẻ của bạn trên Bảng tin.

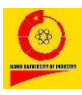

#### 4.2. Chia sẻ với nhà trường

🗩 Chia sẻ thông tin

Hệ thống cung cấp công cụ giải đáp trực tuyến thắc mắc của sinh viên, sinh viên có thể gửi câu hỏi bằng cách chọn biểu tượng

□ Chia sẻ với nhà trường

|                                 | 8                                                                                                    |
|---------------------------------|----------------------------------------------------------------------------------------------------|
| Cổng thông tin Sinh             | viên                                                                                                    |
|                                 |                                                                                                    |
| TÀI KHOẢN SINH VIÊN             | Trao đổi thông tin với nhà trường                                                                                                    |
| 🗐 Tiên ích 👻                    |                                                                                                    |
| 🙊 Chía sẻ thông tin 🔺           | Những thông tin được chia sẻ tại đây sẽ được các thầy giáo/ cô giáo/ cán bộ trong nhà trường giải đáp. Thắc mắc sẽ được trá lời trong vòng 1-5 ngày. |
| Chia sẻ trong lớp               | Bạn muốn chia sẻ điệu gi đến nhà trường?                                                                                                    |
| Chia sẻ với nhà trường          |                                                                                                    |
| 😓 Thông tin cá nhân 👻           | B I U % 🖬                                                                                                    |
| <b>≰∰</b> Giáo dục QP&AN Online |                                                                                                    |
| Thi GD QP&AN Online             |                                                                                                    |
| 🗇 Thời khóa biểu 🚽              |                                                                                                    |
| Theo dõi lịch thi 🗸 👻           |                                                                                                    |
| 🗃 Theo dõi KQ học tập 👻         |                                                                                                    |
|                                 |                                                                                                    |

Sinh viên đặt câu hỏi tới nhà trường tại ô trắng tương ứng sau đó nhấn <sup>Chia sẻ</sup>, cán bộ nhà trường sẽ trả lời mọi thắc mắc của sinh viên.

- 5. Thông tin cá nhân
- 5.1. Cập nhật thông tin in bằng

Chọn biểu tượng 🐨 Thông tin cá nhân 🔹 🗅 Cập nhật thông tin sinh viên, giao diện

cập nhật thông tin cá nhân sinh viên hiển thị như sau:

|                                                                                                    | 1 vien                                                           |                                                                                                    |  |
|----------------------------------------------------------------------------------------------------|------------------------------------------------------------------|----------------------------------------------------------------------------------------------------|--|
| TÀI KOHOÁN SINH VIÊN<br>♠ Trặng chủ<br>∰ Tiện ích ~<br>♥ Chia sẻ thông tin ~<br>♥ Thông tin cá nhân ~ | TÊN SINH VIÊN<br>MÁ SINH VIÊN<br>KHA11210700                     | NG ANH<br>KHOA QUÂN LÝ                                                                                            |  |
| Cập nhật thông tin in bằng<br>Đối mật khẩu<br>DS giấy tờ hồ sơ<br>ĐK Quân tư trang                    | Chỉ yêu cầu cập nhậ<br>Sinh viên cần cam k<br>THÔNG TIN CẬP NHẬT | ật khi thông tin chưa đúng hoặc cần thay đổi thông tin<br>kết điện đãy đủ và chính xác thông tin nếu cần thay đổi |  |
| 😭 Giáo dục QP&AN Online                                                                               |                                                                  | Diversion to be                                                                                                   |  |
| Thi GD QP&AN Online                                                                                   | ný va ten:                                                       | Phậm Quảng Ann                                                                                                    |  |
| 🗇 Thời khóa biểu 🚽 👻                                                                                  | Họ đệm                                                           | Tên                                                                                                    |  |
| Theo dõi lich thi 🚽                                                                                   | Ngày sinh:                                                       | 04/02/2003                                                                                                    |  |
|                                                                                                    |                                                                  |                                                                                                    |  |
| 🗟 Theo dõi KQ học tập 🚽                                                                               | dd/mm/yyyy                                                       |                                                                                                    |  |
| 🔄 Theo dõi KQ học tập 🚽 👻                                                                             | dd/mm/yyyy<br>Giới tinh:                                         | Nam                                                                                                    |  |
| 🗿 Theo đồi KQ học tập 💿 🤟                                                                             | dd/mm/yyyy<br>Giới tính:<br>Nam                                  | Nam                                                                                                    |  |
| A Theo dõi KQ học tập                                                                                 | dd/mm/yyyy<br>Giới tính:<br>Nam<br>Noi sinh:                     | Nam<br>Chưa xác định                                                                                              |  |

Sinh viên <u>kiểm tra kỹ</u> thông tin cá nhân, nếu có sai sót sinh viên chỉnh sửa lại thông tin của mình trên hệ thống sau đó nhấn Gửi yêu cầu cập nhật

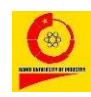

#### 5.2. Đổi mật khẩu

Để thực hiện chức năng này chọn biểu tượng
Đổi mật khẩu, hệ thống hiển thị giao diện sau:
Đổi mật khẩu

| Mật khẩu cũ*           |          |  |
|------------------------|----------|--|
|                        |          |  |
| Mật khẩu mới*          |          |  |
|                        |          |  |
| Xác nhận mật khẩu mới* |          |  |
|                        |          |  |
|                        | Xác nhận |  |

Sinh viên nhập các thông tin Mật khẩu cũ, Mật khẩu mới, Xác nhận mật khẩu

**mới** và nhấn Xác nhận. Trong lần đăng nhập sau, sinh viên đăng nhập tài khoản bằng mật khẩu mới vừa thay đổi.

Hệ thống thông báo cập nhật mật khẩu thành công!

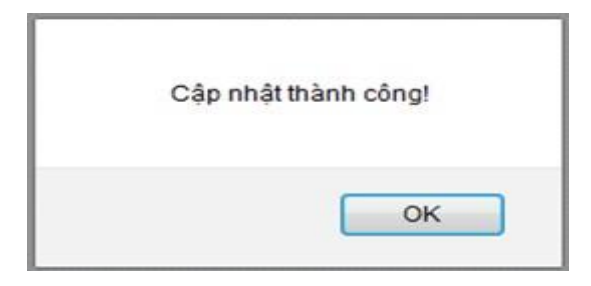

#### 5.3. Danh sách giấy từ hồ sơ

Sinh viên trường liên kết không cần thực hiện nội dung này

#### 5.4. Đăng ký Quân tư trang

Sinh viên học trực tuyến không cần thực hiện nội dung này

#### 6. Giáo dục QP&AN Online

| Cl | họn biểu tượng             | ł∰     | Giáo dục QP&AN Online     | giao diện hiển thị như sau: |                    |
|----|----------------------------|--------|---------------------------|-----------------------------|--------------------|
| :  | ≡ Giáo dục QP&AN Online    |        |                           |                             | Phạm Quang Anh 🦳 🕙 |
|    | 👫 Trang chủ<br>🌮 Dashboard | Hệ thố | ng giảng dạy Giáo dục QP& | AN Online                   |                    |

# Sinh viên tham gia học trực tuyến trên Hệ thống giảng dạy Giáo dục QP&AN Online (Có hướng dẫn cụ thể kèm theo)

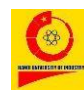

### 7. Thi GDQP&AN Online

| Chọn biểu tượng                                                                                 | 01     | rhi GC     | ) QP&AN            | Online      | •         | giao | diện       | hiển th          | i như s         | au:           |                 |  |  |  |  |
|-------------------------------------------------------------------------------------------------|--------|------------|--------------------|-------------|-----------|------|------------|------------------|-----------------|---------------|-----------------|--|--|--|--|
| Cổng thông tin Sinh                                                                             | viên   |            |                    |             |           |      |            |                  |                 |               | Phạm Quang Anh  |  |  |  |  |
| TÀI KHOẢN SINH VIÊN                                                                             | Lịch 1 | hi onlin   | e                  |             |           |      |            |                  |                 |               |                 |  |  |  |  |
| Chia sẻ thông tin                                                                               | Họ và  | tên sinh v | iên:               |             |           |      | Phạ        | Phạm Quang Anh   |                 |               |                 |  |  |  |  |
| 😓 Thông tin cá nhân 🕞                                                                           | Mã si  | nh viên:   |                    |             |           |      | KH         | A11210700        |                 |               |                 |  |  |  |  |
| 🚛 Giáo dục QP&AN Online                                                                         | Lớp:   |            |                    |             |           |      | Bất        | động sản 63A     |                 |               |                 |  |  |  |  |
| <ul> <li>Thi GD QP&amp;AN Online</li> <li>Thời khóa biểu ~</li> <li>Thời chóa biểu ~</li> </ul> | STT    | Môn<br>thi | Mã lớp học<br>phần | Ngày<br>thi | Ca<br>thi | SBD  | Lần<br>thi | Hình thức<br>thi | Tham gia<br>thi | Tình<br>trạng | Tham gia<br>thi |  |  |  |  |

### Thời khóa biểu Xem lịch giảng dạy

Theo dõi KQ học tập

Sinh viên xem lịch giảng dạy của các học phần sinh viên đã đăng ký. Chọn biểu tượng

Thời khóa biểu 🔷 🗆 Xem lịch giảng dạy, hệ thống hiển thị giao diện sau:

| cong thong th onlin | vien                        |                                 |                    |            |                                          |          |                        |       |               |            |                      |                     |
|---------------------|-----------------------------|---------------------------------|--------------------|------------|------------------------------------------|----------|------------------------|-------|---------------|------------|----------------------|---------------------|
| in sen vite         | Xem lic                     | h giảng di                      | ay                 |            |                                          |          |                        |       |               |            |                      |                     |
| rich -              | Họ và tê                    | Họ và tên sinh viên: Phạm Quang |                    | sh         | Tổng tín chỉ tích lũy:                   | 0.0      | Số tiền trong tài khoả | ân: 0 |               |            |                      |                     |
| a sê thông tin -    | Mã sinh                     | viên:                           | KHA11210700        |            | Điểm trung bình chung tích lũy:          | 0.00     | Số tiền còn ng:        | 0     |               |            |                      |                     |
| ng tin ca nhan 🛛 👻  | Lóp:                        |                                 | Bất động sản 6     | за         | Xếp hạng:                                | Yếu      | Trạng thái:            |       |               |            |                      |                     |
| GD QP&AN Online     |                             |                                 |                    |            |                                          |          |                        |       |               |            |                      |                     |
| i khóa biểu -       | Danh sá                     | :h những họi                    | c phần sinh viên c | lā đăng ký |                                          |          |                        |       |               |            |                      |                     |
| học tập đầu khóa    | STT                         | Mã học p                        | phần               | Tên môn    | in môn                                   |          |                        |       | Thời gian học |            | Xem lịch giảng dạy   | Giáo viên giảng dạy |
| khán biểu           |                             |                                 |                    |            | Từ ngày                                  | Đến ngày |                        |       |               |            |                      |                     |
| knoa bieu           | 1 HPDC6004 Đường lối quốc p |                                 |                    |            | c phòng và an nình của Đảng Cộng sản Việ | t Nam    |                        | 3.0   | 06/09/2021    | 13/09/2021 | [Xem lịch giảng dạy] | Nguyễn Quang Hùng ( |
| lịch giảng day      | 1                           |                                 |                    |            | hông và an ninh                          |          |                        |       |               |            |                      |                     |

#### [Xem lịch giảng

Nhấndạy]tại vị trí lớp học phần, hệ thống hiển thị chi tiết lịch giảng dạy của họcphần được chọn

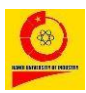

#### 9. Theo dõi lịch thi

#### 9.1. Kế hoạch thi

Hệ thống cung cấp chức năng tra cứu thông tin kế hoạch thi theo lớp độc lập, chọn biểu tượng Theo dõi lịch thi 🔹 🗆 Kế hoạch thi, hệ thống hiển thị giao diện cho phép tra cứu như sau:

| Cổng thông tin Sinh                                                   | viên                                                             |                                                                                                    |                  |         |         |             | Phạm Quang Anh |  |  |  |  |
|-----------------------------------------------------------------------|------------------------------------------------------------------|----------------------------------------------------------------------------------------------------|------------------|---------|---------|-------------|----------------|--|--|--|--|
| тілі кноіліл streit vitin<br>🛧 Trang chû                              | Tra cứu thông tin kế hoạch thi theo lớp                          | cứu thông tin kế hoạch thì theo lớp                                                                                                    |                  |         |         |             |                |  |  |  |  |
| Tiện ích ~       Tiện ích ~       Q Chia sẻ thông tin ~               | Chủ ý: Yêu cầu sinh viên xuất trình thẻ sinh viên hoặc chứng mìn | Chú ý: Yêu cầu sinh viên xuất trình thể sinh viên hoặc chúng minh thư nhân dân hoặc hộ chiếu để CBCT sác thực khi thì: Nếu sinh viên không có một trong các giấy to trên sẽ không được dự thi. |                  |         |         |             |                |  |  |  |  |
| Thông tin cá nhân ~ Fiáo dục QP&AN Online                             | Nhập mã lớp độc lập: Xem                                         | lắp mã lớp độc lặp: Kem kế hoạch thi                                                                                                    |                  |         |         |             |                |  |  |  |  |
| <ul> <li>Thi GD QP&amp;AN Online</li> <li>Thời khóa biểu -</li> </ul> | STT Mã lớp độc lập                                               | Tên học phần                                                                                                    | Ngày thi         | Ca thi  | Lần thi | Lớp ưu tiên | Khoa           |  |  |  |  |
| Kế hoạch thi<br>Lịch thi                                              | Danh sách môn học và mã lớp độc lập                              |                                                                                                    |                  |         |         |             |                |  |  |  |  |
| 🔊 Theo dõi KQ học tập 🗸                                               | STT Mã lớp độc lập                                               |                                                                                                    |                  | Môn học |         |             |                |  |  |  |  |
|                                                                       | 1 20210DC6004001                                                 | Đường lối quốc phòng và an ninh của Đảng C                                                                                                    | ộng sản Việt Nam |         |         |             |                |  |  |  |  |
|                                                                       | 2 20210DC6005001                                                 | 2 202100C005001 Công tác quốc phóng và an ninh                                                                                                    |                  |         |         |             |                |  |  |  |  |

<u>Cách 1</u>: Nhập **Mã lớp độc lập** muốn tra cứu sau đó nhấn Xem kế hoạch thi, hệ thống sẽ hiển thị thông tin kế hoạch Ngày thi, Ca thi, ... của mã lớp độc lập đó. <u>Cách 2</u>: Trong Danh sách môn học và mã lớp độc lập nhấn trực tiếp vào **Mã lớp độc lập** hoặc **Môn học** muốn tra cứu, hệ thống cũng hiển thị các thông tin kế hoạch Ngày thi, Ca thi... của mã lớp độc lập đó.

#### 9.2. Lịch thi

Để thực hiện chức năng này chọn biểu tượng

Theo dõi lịch thi 🔗

# □ Lịch thi, hệ thống hiển thị lịch thi cụ thể/ 10. Theo dõi kết quả học tập

#### 10.1. Kết quả học tập

Để xem kết quả học tập các môn chọn biểu tượng

Theo dõi KQ học tập 💦 🗆 Kết quả học tập, hệ thống hiển thị ngay sau khi kết thúc môn

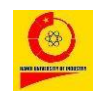

#### <u>Tài liệu hướng dẫn</u>

#### TÀI KHOẢN SINH VIÊN

| Cổng thông tin Sinh vi              | ên                           |                                                            |          |                |   |   |     |       |                  |        |       |    |        |        |            |              |                 |                  |  |  |  |  |  |
|-------------------------------------|------------------------------|------------------------------------------------------------|----------|----------------|---|---|-----|-------|------------------|--------|-------|----|--------|--------|------------|--------------|-----------------|------------------|--|--|--|--|--|
| τλι κιτολη sinn viên<br>♠ Trang chủ | Kết quả học tập các học phần |                                                            |          |                |   |   |     |       |                  |        |       |    |        |        |            |              |                 |                  |  |  |  |  |  |
| Tiện ích                            | Họ và                        | tên sinh viên:                                             |          |                |   |   |     |       | Phạm             | n Quan | g Anh |    |        |        |            |              |                 |                  |  |  |  |  |  |
| Chia se thông tin -                 | Mã sin                       | h viên:                                                    |          |                |   |   |     |       | KHA11210700      |        |       |    |        |        |            |              |                 |                  |  |  |  |  |  |
| Giáo dục QP&AN Online               | Lóp:                         |                                                            |          |                |   |   |     |       | Bất động sản 63A |        |       |    |        |        |            |              |                 |                  |  |  |  |  |  |
| Thi GD QP&AN Online                 | Chủ nh                       | ilêm lớp:                                                  |          |                |   |   |     |       |                  |        |       |    |        |        |            |              |                 |                  |  |  |  |  |  |
| 🌍 Thời khóa biểu 👻                  | Cố vấn                       | học tập:                                                   |          |                |   |   |     |       |                  |        |       |    |        |        |            |              |                 |                  |  |  |  |  |  |
| Theo dõi lịch thi -                 | Xét làr                      | n đồ án:                                                   |          |                |   |   |     |       |                  |        |       |    |        |        |            |              |                 |                  |  |  |  |  |  |
| Theo dõi KQ học tập                 |                              |                                                            |          |                |   |   |     |       |                  |        |       |    |        |        |            |              |                 |                  |  |  |  |  |  |
| Kết quả học tập                     | STT                          | Tên môn                                                    | Tên lớp  | Mã lớp         |   |   | Điể | m thư | ờng xu           | iyên   |       |    | Điểm g | iữa kỳ | ТВ<br>КТТХ | Số tiết nghỉ | Điểm chuyên cần | Điều kiện dự thi |  |  |  |  |  |
| Kết quá thi                         |                              |                                                            |          |                | 1 | 2 | 4   | 5     | 6                | 7 8    | 9     | 10 | 1 2    | 3      |            |              |                 |                  |  |  |  |  |  |
|                                     | 1                            | Đường lối quốc phòng và an ninh của Đảng Cộng sản Việt Nam | DC6004.1 | 20210DC6004001 |   |   |     |       |                  |        |       |    |        |        |            |              |                 |                  |  |  |  |  |  |
|                                     | 2                            | Công tác quốc phòng và an ninh                             | DC6005.1 | 20210DC6005001 |   |   |     |       |                  |        |       |    |        |        |            |              |                 |                  |  |  |  |  |  |

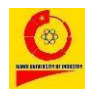

<u>Tài liệu hướng dẫn</u>

#### TÀI KHOẢN SINH VIÊN

## 10.2. Kết quả thi

| Chọn biểu tượng 🗟 Theo dõi KQ học tập    | □ Kết quả thi hệ thống hiển thị |
|------------------------------------------|---------------------------------|
| điểm thi của các môn sinh viên đã tham g | ia thi như hình bên dưới:       |

|                                | Tổng số tín chỉ: 5    |                                 |                                                     |                                                                                                    |                                                             |                                    |                       |                  |             | Trung bin      | h chung tích | lüy: 0.00    |               |                 |                       |               |        |  |  |
|--------------------------------|-----------------------|---------------------------------|-----------------------------------------------------|----------------------------------------------------------------------------------------------------|-------------------------------------------------------------|------------------------------------|-----------------------|------------------|-------------|----------------|--------------|--------------|---------------|-----------------|-----------------------|---------------|--------|--|--|
|                                | 1                     | DC6004                          | HP7030                                              | Đường lõi quốc phòng và an ninh của Đảng Cộng sản Việt Nam<br>Công tác quốc phòng và an ninh                                                                                                    |                                                             | 3.0                                |                       |                  |             |                |              |              | -1            |                 |                       |               |        |  |  |
|                                |                       | DOCODI                          | 107000                                              |                                                                                                    |                                                             | 2.0                                |                       | Lần 1            | Lần 2       | Lần 1          | Lần 2        | Điểm 10      | Điểm 4        | Điểm chữ        |                       |               |        |  |  |
| Kết quả học tập<br>Kết quả thị | STT                   | Mã HP                           | Mã in                                               | Học phần                                                                                                    | Học kỳ                                                      | Số tín chỉ                         | тв<br>кттх            | Điểm thi         |             | Điểm phúc khảo |              | Trung binh m |               | ιôn             | Xếp <mark>loại</mark> | Ghi chú       | Ý kiế  |  |  |
| Thời khóa biểu                 | 8                     | - Với mị<br>khảo sả<br>Sinh viễ | ục địch năng i<br>it. Ý kiến của<br>in vui lòng chi | cao chiết lượng đảo tạo, Trường Đại học Công nghiệp Hả Nội triển khai khu<br>bạn là cơ số để nhà trường cải tiến và năng cao chiết lượng đào tạo. Xin tr<br>a ý kiến đánh giá theo từng môn học - học phần trước khi xem diễm thị, bị | ào sát ý kiến sinh<br>ân trọng cám ơn<br>ling cách click và | viên về hoạt độ<br>o nút 😋 tại cột | ng tố chủ<br>"Ý kiến" | rc giảng dạ      | y các môn h | iọc - học ph   | än. Đề nghị  | bạn cho biết | ý kiến của cá | i nhân về những | nội dung đượ          | c đưa ra tron | g bảng |  |  |
| Thi GD QP&AN Online            |                       |                                 |                                                     |                                                                                                    |                                                             |                                    |                       |                  |             |                |              |              |               |                 |                       |               |        |  |  |
| Giáo duc OP&AN Online          | Cố vấn học tập:       |                                 |                                                     |                                                                                                    |                                                             |                                    |                       |                  |             |                |              |              |               |                 |                       |               |        |  |  |
| Thông tin cá nhân 🚽            | Chú nhiệm lớp:        |                                 |                                                     |                                                                                                    |                                                             |                                    |                       |                  |             |                |              |              |               |                 |                       |               |        |  |  |
| Chia sẻ thông tin -            | Mã sinh viên:<br>Lớp: |                                 |                                                     |                                                                                                    |                                                             |                                    |                       | Bất động sản 63A |             |                |              |              |               |                 |                       |               |        |  |  |
| Trang chù                      |                       |                                 |                                                     |                                                                                                    |                                                             |                                    |                       | KHA11210700      |             |                |              |              |               |                 |                       |               |        |  |  |
|                                | Họ và tên sinh viên:  |                                 |                                                     |                                                                                                    |                                                             |                                    | Phạm                  | Phạm Quang Anh   |             |                |              |              |               |                 |                       |               |        |  |  |

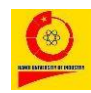

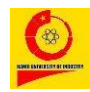

Gửi đánh giá để hoàn thành.